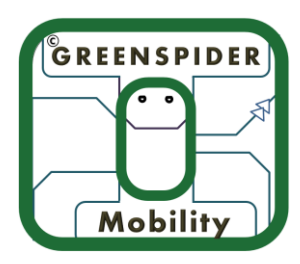

## eTourEurope User Guide

## Registration

- 1. Connect to the internet and open the application
- 2. You will be presented with a Loading screen. Please wait
- 3. If it is the first time you are opening the application, you will be presented with a screen which asks you to select the type of user you want to login as. Please choose an option of your choice and New User.

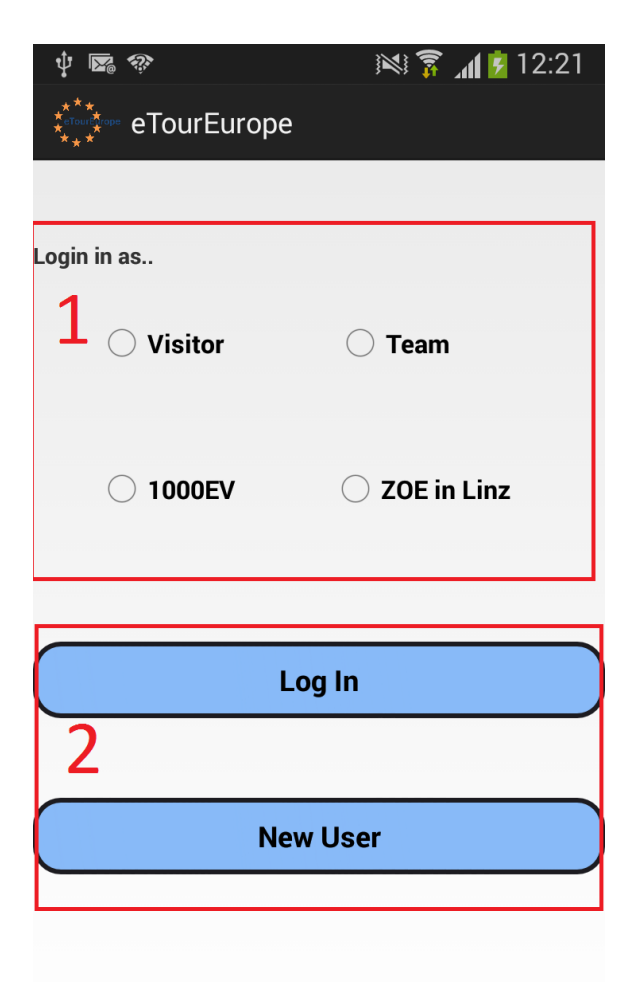

4. On the next screen, you will be asked enter your details

| ų 🖬 🖾 🍪                                   | 🕅 🛜 📶 💈 12:22                     |
|-------------------------------------------|-----------------------------------|
| 👬 🔭 Registrati                            | on                                |
| Please complete the re<br>SIGN UP button. | equired information and press the |
| Email                                     |                                   |
| Password 1                                |                                   |
| Confirm Password                          |                                   |
| Code                                      | L                                 |
| ⊖ Visitor<br>2                            | 🔿 Team                            |
| ○ 1000EV                                  | ○ ZOE in Linz                     |
|                                           |                                   |
| 3                                         |                                   |
|                                           | SIGN UP                           |
|                                           |                                   |

Enter your Email, and fill in the other blanks as well. If you are registering your Team, please contact Mr. Werner for your code. For others, please leave the code blank.

5. If you have registered as a team, then you will see the configuration screen. Here please choose a teamname, your vehicle and the category you are racing in. Please ignore this if you are registering as a Visitor, ZOE or 1000EV.

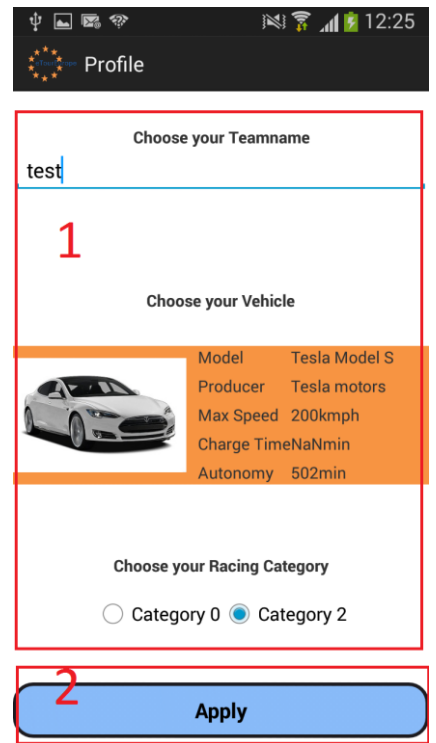

6. Next you will be shown the main screen with your position.

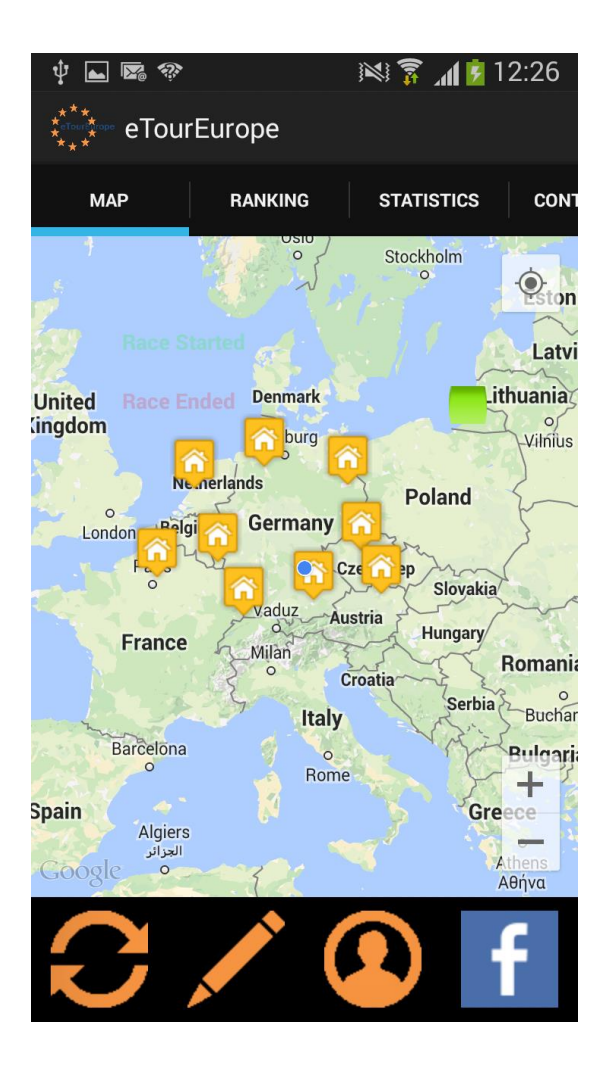

## Features

- For all users of the Application
  - o Markers

Click on your Menu button. You will be presented with 2 options. Click on the Marker option. Click on the checkboxes to view the respective Marker on your map. You can choose from Charging stations, Track, Hotel, Teams, eMeeting points, ZOE, 1000EV and the Organisers

| ψ                 | ⊾ <b>№</b> 🔅     |     | 🖻 12:2 | 5                                       |
|-------------------|------------------|-----|--------|-----------------------------------------|
| **<br>****<br>* * | * eTourEurope    |     |        |                                         |
|                   | Select the Marke | ers |        | ΟΝΊ                                     |
|                   | Charging Station |     |        | on                                      |
| Unit              | Track            |     |        | iia                                     |
|                   | Hotels           |     |        | ilus                                    |
|                   | Teams            |     |        |                                         |
| -                 | eMeeting Points  |     |        | and and and and and and and and and and |
|                   | ZOE, Linz        |     |        | ania<br>o                               |
| and a second      | 1000EV           |     |        | aria                                    |
| Spai              | Organizers       |     |        |                                         |
| Ge                | Cancel           | ОК  |        |                                         |
|                   | 5 / (            |     | Ť      |                                         |

o Ranking

From the main screen, click on the Ranking tab to view the latest ranking of the race. Click on the C0 or C2 button depending on which category you want to view. Click on the Sort By button to sort the list. The list can be sorted by two methods. "Distance to the End" or "Race Time". **The positions displayed on this list is provisional and may vary from the final ranking list** 

|                           | Ý 🖬 🖾 🛠          | ? <b>.</b> *                                      |                                                  | 100 🛱         | <b>Al 💈</b> 12 | 2:26 |
|---------------------------|------------------|---------------------------------------------------|--------------------------------------------------|---------------|----------------|------|
|                           | **** eTourEurope |                                                   |                                                  |               |                |      |
|                           | МАР              | R                                                 | ANKING                                           | STATI         | STICS          | CON  |
| Show Ranking for C0/C2 Ca |                  | C2 Cate                                           | gory                                             |               |                |      |
|                           | CO               | $\mathcal{T}$                                     | C2                                               | $\mathcal{T}$ | Sort b         | y    |
|                           | *eTour           | Name:<br>Status:<br>Racetin<br>Charge<br>Dist. to | Werner<br>me: 0.0<br>etime: 0.0<br>End: 0.0 K    | M             |                |      |
|                           | *eTour           | Name:<br>Status:<br>Racetin<br>Charge<br>Dist. to | testAle<br>me: 0.0<br>etime: 0.0<br>End: 0.0 K   | M             |                |      |
|                           | A                | Name:<br>Status:<br>Racetin<br>Charge<br>Dist. to | test12345<br>me: 0.0<br>etime: 0.0<br>End: 0.0 K | M             |                |      |
|                           |                  | Name:<br>Status:<br>Racetir<br>Charge             | fgjk<br>:<br>me: 0.0<br>etime: 0.0               |               |                |      |

o Status Bar

On the bottom of the screen you will see 4 options. Refresh button, Status Button, Configuration button and Facebook button

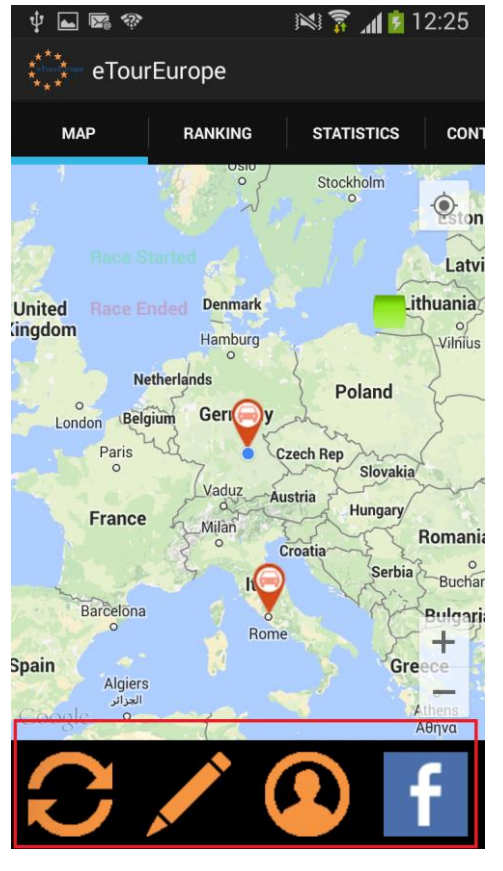

Refresh Button

The markers displayed on your screen are static markers. Please click on the refresh button to display the new position of the markers.

- Facebook Button
  - Click on this button to share your status onto Facebook. Click on this button and click on Log in with Facebook button.
  - Accept all the permissions required to post on your wall
  - On the following screen, choose your current status, the location and the people you are with. You can also attach a photo to your post. Choosing your status is mandatory and the rest are optional
  - Click on the share button. You will be presented with an optional to share it on your timeline. Click on Yes/No depending on your preference

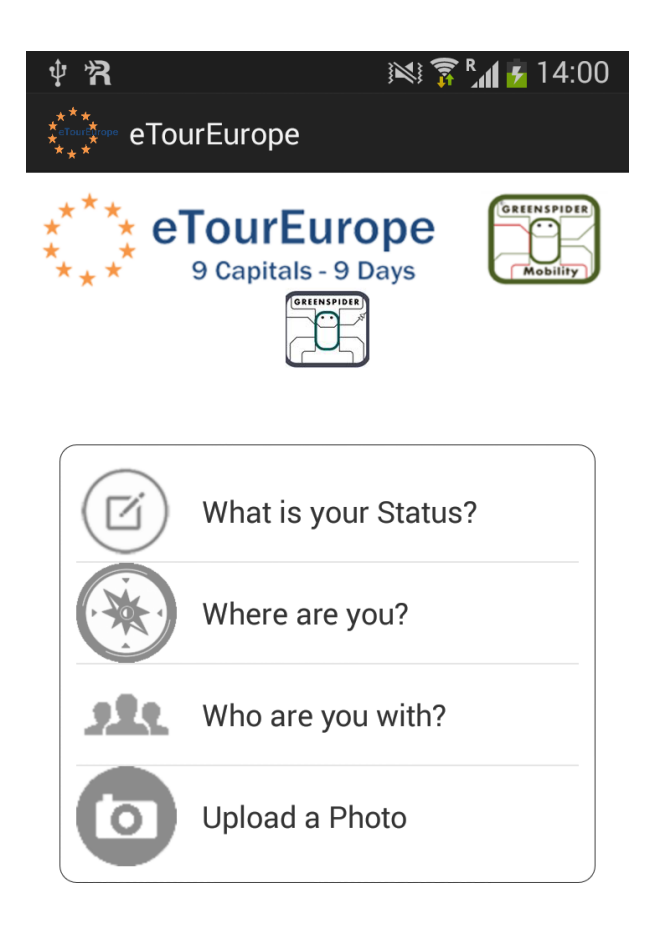

| ( |       | ) |
|---|-------|---|
|   | Share |   |
|   |       |   |

- For Users logged in as a Team
  - Status Button

Click on this button and you will be presented with a screen from where you can choose your current status.

| ψ 🖬 🕿 🎕                | 12:25 🖍 😰 العناق 🕅 N |  |
|------------------------|----------------------|--|
| Set Status Accordingly |                      |  |
| $\bigcirc$             | Start Racing         |  |
| <b>-</b> /2            | Charging             |  |
|                        | Pause                |  |
|                        | End Racing           |  |
|                        |                      |  |
|                        |                      |  |

You will not be allowed to change your status unless you have started the race. To "Start Racing", please go near the start line for the Day and click on start racing. To confirm that you have started racing, you will see "Race Started" text in bright green colour.

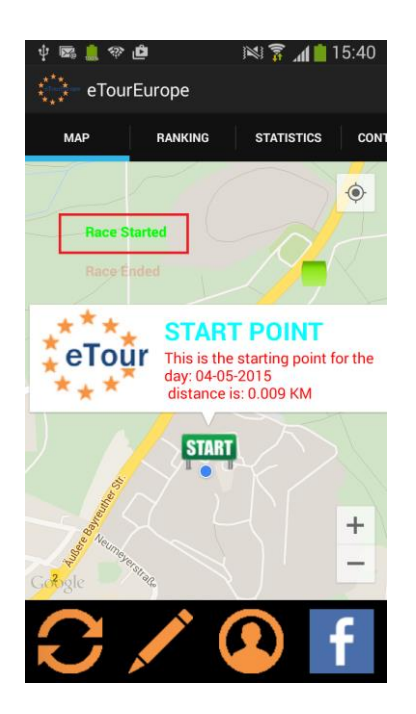

When it turns green, your race time will start ticking!

If you forget to click on the button of start racing, the application will automatically change your status to "Racing" when you are close to the start line. But be vary that the application must be running for this to happen.

Changing the status to Pause or Charging is not possible before the race has started. But after the race has started, you are free to change it.

When the status is changed to "Charging", your charge time will start. But your race time will continue to count. The application will automatically change your status from "Charging" to "Racing" if it sees that your position has moved. You can also manually click on "Start Racing" button to go from "Charging" to "Racing".

When the status is changed to "Pause", your race time will continue to count. Please click on "Start Racing" when you want to start racing again after your pause break.

When you are close to the finish line, the application will automatically change your status to "End Race". You can also change your status to "End Racing" when you are close to the finish line. This can be confirmed when it says "Race Ended" in bright red colour on your screen.

- To view your statistical graph of your progress during the race, click on the statistics tab
- To make sure your device is connected to the internet, there is a little green marker on your screen. If this marker is not bright green then please switch on your internet.

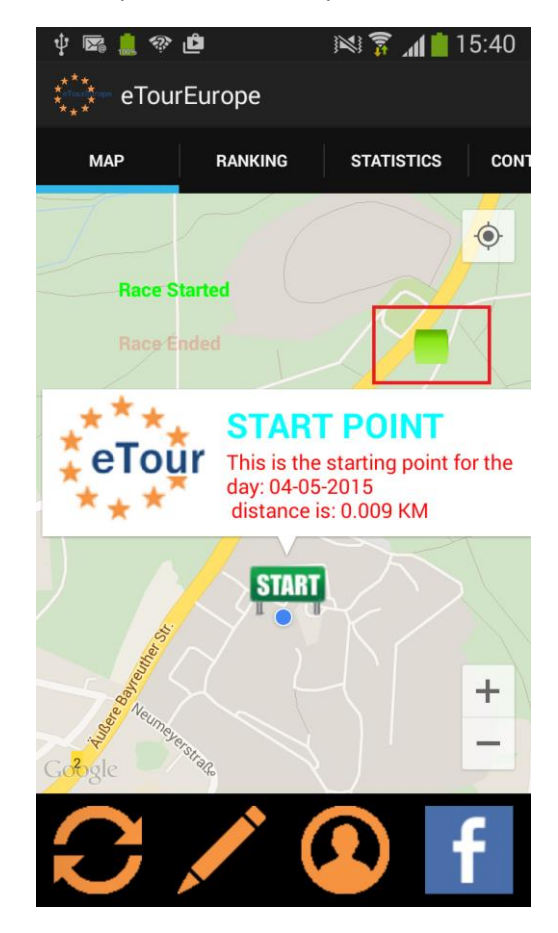

 To view details of the other you can click on the red team marker which will display all the details. The details include the team status, their timestamp of their last reported position and the distance from your position.

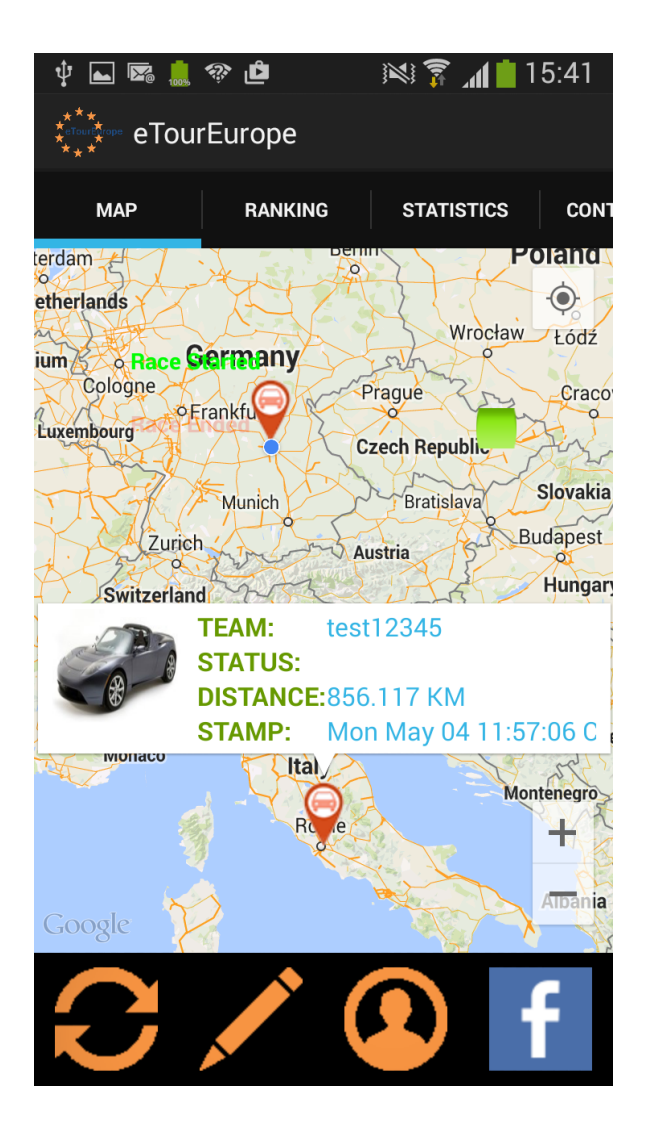